# Introduction to Spreadsheets

#### What are formulas?

- Formulas are used to perform calculations on data in a spreadsheet
- Formulas always start with =
- Formulas consist of a function, like + or –, and arguments
- Arguments are what the function is applied to: either values (e.g., numbers) or references (defined on the next slide)
- An example of a simple formula is =1+2

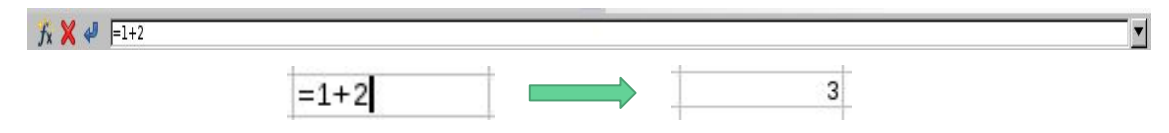

#### What are references?

- A reference is a cell address, like A1 or A2 or B2 and so on
- An example of a formula involving references is =A1-B1

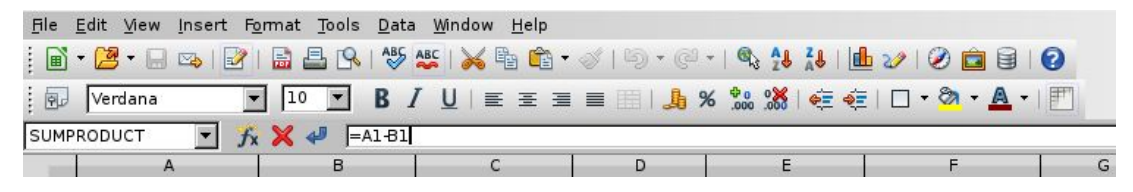

• If the value in A1 is 100, and the value in cell A2 is 1,

then this formula evaluates to 99

| <u>F</u> ile | <u>E</u> dit <u>V</u> iew J | nsert F <u>o</u> rma | t <u>T</u> ools <u>D</u> ate | a <u>W</u> indow <u>H</u> elp |
|--------------|-----------------------------|----------------------|------------------------------|-------------------------------|
|              | - 🗷 - 🗔 🛛                   | 🌫   🕑   🔒            | 🖴 🗣 I 🍣                      | ABS   😹 🖻 🖄                   |
|              | Liberation                  | Sans 🔻 🛽             | .0 <b>T B</b>                |                               |
| SUMP         | PRODUCT                     | - Fx 🗙               | 🛹 🖃                          |                               |
|              | A                           | В                    | С                            | D                             |
| 1            | 10                          | 0                    | 1 =A1·B1                     |                               |
| 2            |                             |                      |                              |                               |
| 3            |                             |                      |                              |                               |

| <u>F</u> ile | <u>E</u> dit <u>V</u> iew <u>I</u> r | nsert F <u>o</u> rmat | <u>T</u> ools <u>D</u> ata | <u>W</u> indow <u>H</u> elp |
|--------------|--------------------------------------|-----------------------|----------------------------|-----------------------------|
|              | - 🔁 - 🗖 🛛                            | a   🕑   🔒 🖁           | 🖹 🗣 I 🍄 🐴                  | 🖌 l 😹 🖻 🛍                   |
|              | Liberation S                         | Sans 🔻 10             | • B I                      | <u>U</u> ∣≣ ≝ :             |
| E15          |                                      | • Jx 🗵                |                            |                             |
|              | A                                    | В                     | С                          | D                           |
| 1            | 100                                  | 0 1                   | . 99                       |                             |
| 2            |                                      |                       |                            |                             |
| 2            |                                      |                       |                            |                             |

#### More about formulas

- +, -, \*, / are called binary functions, because they apply to two numbers!
- can also be a unary function, when it is the negative operator applied to just one number
- But some functions can be applied to an arbitrary number of arguments, like: sum, average, min, max, etc.

#### The syntax for formulas involving these functions is:

- Like other formulas, they always start with =
- = is followed by a function name, and parentheses
- Inside the parentheses is a data range, such as A1:A5

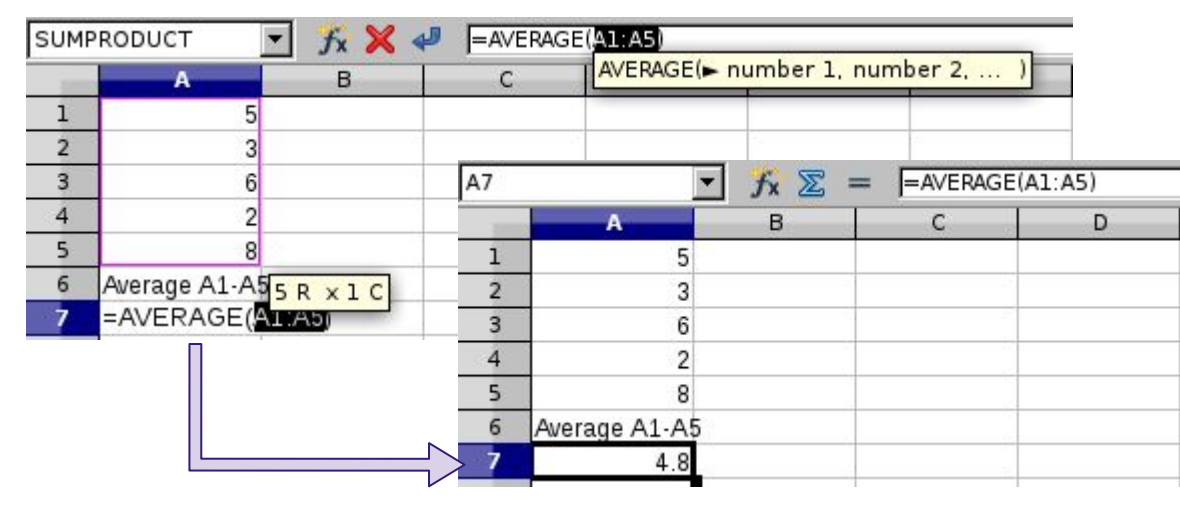

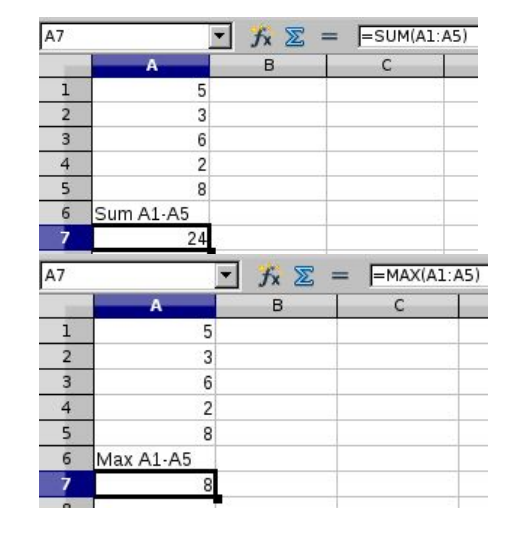

Example dataset: Revenue and Expenses of (a few) Ivy League Schools

- From financial year 2016
- Money is in millions of US dollars
- Source is from various schools' financial reports

|   | A         | B                       | С                      | D                    | E               | F              | G                    |  |
|---|-----------|-------------------------|------------------------|----------------------|-----------------|----------------|----------------------|--|
| 1 | School    | President<br>First Name | President<br>Last Name | Endowment<br>Support | Student<br>Fees | Student<br>Aid | Operating<br>Expense |  |
| 2 | Brown     | Christina               | Paxson                 | 153.5                | 307.3           | 122.5          | 765.1                |  |
| 3 | Princeton | Christopher             | Eisgruber              | 822.5                | 332.5           | 297.5          | 332.5                |  |
| 4 | Dartmouth | Philip                  | Hanlon                 | 189.10               | 340.9           | 141.7          | 592.1                |  |
| - |           |                         |                        |                      |                 |                |                      |  |

#### First, let's compute Brown's total revenue

- In column H create a new column and label it Total Revenue
- Click on cell H2, the first cell in this new column
- In the Formula bar type =
- Then click on the cell in row 2 of the column labeled money Endowment Support, type +, and then click on the cell in row 2 of the column labeled money Student Fees
- Hit enter and observe the total amount of money raised by Brown

|             | A        | В                       | C                      | D                    | E               | F              | G                    | H                |
|-------------|----------|-------------------------|------------------------|----------------------|-----------------|----------------|----------------------|------------------|
| 1 Sc        | chool    | President<br>First Name | President<br>Last Name | Endowment<br>Support | Student<br>Fees | Student<br>Aid | Operating<br>Expense | Total<br>Revenue |
| <b>2</b> Br | rown     | Christina               | Paxson                 | 153.5                | 307.3           | 122.5          | 765.1                | 460.8            |
| 3 Pr        | rinceton | Christopher             | Eisgruber              | 822.5                | 332.5           | 297.5          | 332.5                |                  |
| 4 D         | artmouth | Philip                  | Hanlon                 | 189.10               | 340.9           | 141.7          | 592.1                |                  |

#### Next, let's compute all these schools' total revenues

- Click on the lower right corner of H2, and drag your mouse down to populate the next 3 cells.
- Click on any of those 3 cells, and observe the formula that appears in the formula bar for that cell.
- Spreadsheets are very "smart". By default, they assume relative references: they adjust formulas as necessary to reference the relative row or column.
- Absolute references are specified using dollar signs: E.g.,
  - \$A1 to make the roq absolute
  - A\$1 to make the column absolute
  - \$A\$1 to make both the row and the column absolute

#### **Total Revenue**

|   | A         | В                       | C                      | D                    | E               | F              | G                    | Н                |
|---|-----------|-------------------------|------------------------|----------------------|-----------------|----------------|----------------------|------------------|
| 1 | School    | President<br>First Name | President<br>Last Name | Endowment<br>Support | Student<br>Fees | Student<br>Aid | Operating<br>Expense | Total<br>Revenue |
| 2 | Brown     | Christina               | Paxson                 | 153.5                | 307.3           | 122.5          | 765.1                | 460.8            |
| 3 | Princeton | Christopher             | Eisgruber              | 822.5                | 332.5           | 297.5          | 332.5                |                  |
| 4 | Dartmouth | Philip                  | Hanlon                 | 189.10               | 340.9           | 141.7          | 592.1                |                  |
|   |           |                         |                        |                      |                 |                |                      |                  |

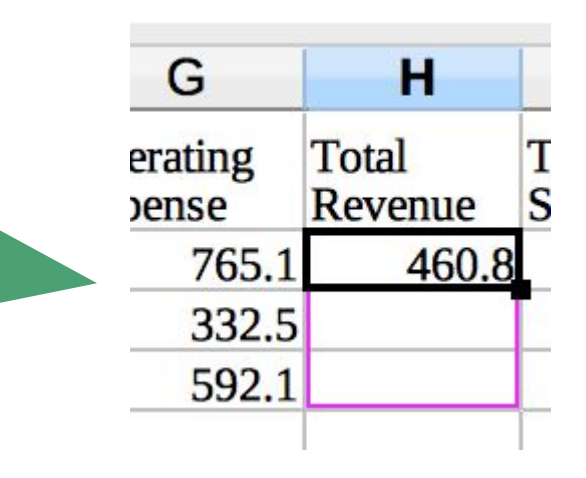

|             | H                |        |
|-------------|------------------|--------|
| ıg          | Total<br>Revenue | T<br>S |
| <b>55.1</b> | 460.8            |        |
| 32.5        | 1155             |        |
| 92.1        | 530              |        |

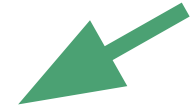

## Who had the highest total revenue?

- Click on the cell at the bottom of the Total Revenue column
- In the Formula bar write =MAX (
- Then click on first cell under Total Revenue, type :, and then click on the bottom cell under Total Revenue
- Then end the formula with ), and hit Enter

| Н         | I           |       |   |
|-----------|-------------|-------|---|
|           | Total       |       | r |
| School    | Revenue     |       |   |
| Brown     |             | 460.8 |   |
| Princeton |             | 1155  |   |
| Dartmouth |             | 530   |   |
|           | =MAX(I2:I4) |       |   |

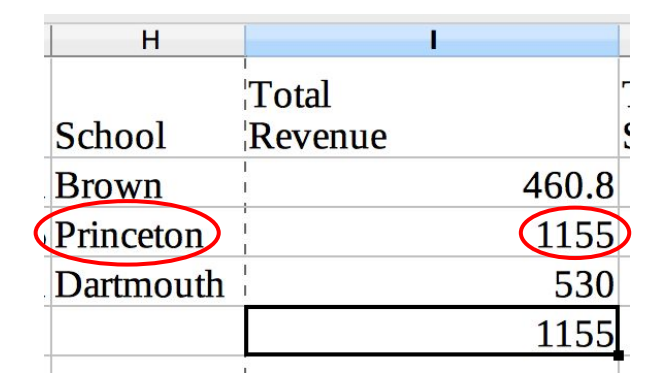

#### Who had the lowest total revenue?

- Click on the cell at the bottom of the Total Revenue column
- In the Formula bar write =MIN (
- Then click on first cell under Total Revenue, type :, and then click on the bottom cell under Total Revenue
- Then end the formula with ), and hit Enter

| Н         | 1             |
|-----------|---------------|
| School    | Total Revenue |
| Brown     | 460.8         |
| Princeton | 1155          |
| Dartmouth | 530           |
|           | =MIN(12:14)   |
|           |               |

|   | Н         |         | 1     |
|---|-----------|---------|-------|
|   |           | Total   | ,     |
|   | School    | Revenue |       |
| ( | Brown     | 1       | 460.8 |
| 1 | Princeton | 1       | 1155  |
|   | Dartmouth | l<br>I  | 530   |
|   |           |         | 1155  |
|   |           |         | T     |

#### Now, let's compute Brown's total expenses

- In column I create a new column and label it Total Expenses
- Click on cell 12, the first cell in this new column
- In the Formula bar type =
- Then click on the cell in row 2 of the column labeled Student Aid, type +, and then click on the cell in row 2 of the column labeled Operating Expense
- Hit enter and observe the total amount of money spent by Brown

|   | A         | B                       | С                      | D                    | E               | F              | G                    | H                | 1                              |
|---|-----------|-------------------------|------------------------|----------------------|-----------------|----------------|----------------------|------------------|--------------------------------|
| 1 | School    | President<br>First Name | President<br>Last Name | Endowment<br>Support | Student<br>Fees | Student<br>Aid | Operating<br>Expense | Total<br>Revenue | Total<br>Expenses <sub>7</sub> |
| 2 | Brown     | Christina               | Paxson                 | 153.5                | 307.3           | 122.5          | 765.1                | 460.8            | 887.6                          |
| 3 | Princeton | Christopher             | Eisgruber              | 822.5                | 332.5           | 297.5          | 332.5                | 1155             |                                |
| 4 | Dartmouth | Philip                  | Hanlon                 | 189.10               | 340.9           | 141.7          | 592.1                | 530              |                                |
|   |           |                         |                        |                      |                 |                |                      |                  |                                |

#### Next, let's compute all these schools' total expenses

- Click on the lower right corner of 12, and drag your mouse down to populate the next 3 cells.
- Click on any of those 3 cells, and observe the formula that appears in the formula bar for that cell.
- Spreadsheets are very "smart". They adjust formulas as necessary to reference the appropriate row.

#### **Total Expenses**

|   | A         | B                       | C                      | D                    | E               | F              | G                    | H                | 1                 |
|---|-----------|-------------------------|------------------------|----------------------|-----------------|----------------|----------------------|------------------|-------------------|
| 1 | School    | President<br>First Name | President<br>Last Name | Endowment<br>Support | Student<br>Fees | Student<br>Aid | Operating<br>Expense | Total<br>Revenue | Total<br>Expenses |
| 2 | Brown     | Christina               | Paxson                 | 153.5                | 307.3           | 122.5          | 765.1                | 460.8            | 887.6             |
| 3 | Princeton | Christopher             | Eisgruber              | 822.5                | 332.5           | 297.5          | 332.5                | 1155             |                   |
| 4 | Dartmouth | Philip                  | Hanlon                 | 189.10               | 340.9           | 141.7          | 592.1                | 530              |                   |
|   |           | 10.2                    |                        |                      |                 |                |                      |                  |                   |

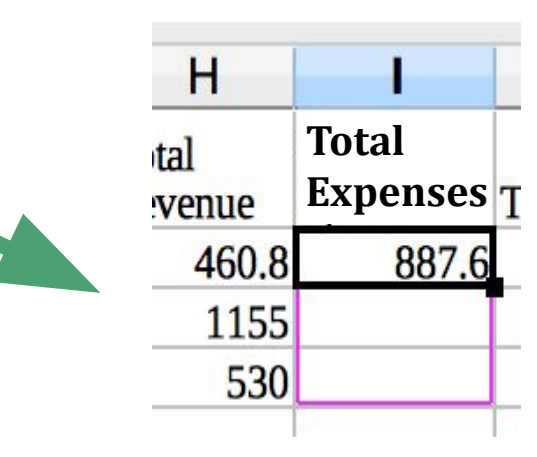

| I                 |                                                |
|-------------------|------------------------------------------------|
| Total<br>Expenses | 5                                              |
| 887.6             |                                                |
| 630               |                                                |
| 733.8             |                                                |
|                   | <br>Total<br>Expenses<br>887.6<br>630<br>733.8 |

# Who had the highest total expenses?

- Click on the cell at the bottom of the Total Expenses column
- In the Formula bar write =MAX (
- Then click on first cell under Total Expenses, type :, and then click on the bottom cell under Total Expenses
- Then end the formula with ), and hit Enter

| Н         | 1             | J                    | Н         | 1             | J             |
|-----------|---------------|----------------------|-----------|---------------|---------------|
| School    | Total Revenue | Total Expenses       | School    | Total Revenue | Total Expense |
| Brown     | 460.8         | 887.6                | Brown     | 460.8         | 887.6         |
| Princeton | 1155          | 630                  | Princeton | 1155          | 630           |
| Dartmouth | 530           | 733.8                | Dartmouth | 530           | 733.8         |
|           | 460.8         | =MAX <b>(</b> J2:J4) |           | 460.8         | 887.6         |

# How about finding the average amount of money spent?

- Click on the cell at the bottom of the Total Expenses column
- In the Formula bar write =AVERAGE (
- Then click on the top cell under Total Expenses, type :, and then click on the bottom cell under Total Expenses
- End the formula with ), and hit Enter

| =AVERAG | E(12:14)        |  |  |  |
|---------|-----------------|--|--|--|
| Н       | I               |  |  |  |
| otal    | Total           |  |  |  |
| evenue  | Expenses        |  |  |  |
| 460.8   | 887.6           |  |  |  |
| 1155    | 630             |  |  |  |
| 530     | 733.8           |  |  |  |
|         | =AVERAGE(I2:I4) |  |  |  |
|         |                 |  |  |  |

| =AVERAG | E(12:14) |   |        |
|---------|----------|---|--------|
| Н       |          | I |        |
| otal    | Total    |   | 1      |
| evenue  | Expenses |   | []     |
| 460.8   |          |   | 887.6  |
| 1155    |          |   | 630    |
| 530     |          |   | 733.8  |
|         |          |   | 750.47 |
|         |          |   | 12     |

Now, let's subtract total expenses from total revenue to determine total profits

- Create a new column (in column J) and label it Total Profit
- Click on the first cell in this new column, J2
- In the Formula bar type =
- Then click on H2; then enter –; then click on I2
- Click on the lower right-hand corner of the cell you just populated, and drag it down to populate the 3 cells below it
- Click on any of those 3 cells, and observe the formula that appears in the formula bar for that cell

| J2 | $I_{12}$ $f_{*}$ $\Sigma = = H_{2}$ |                         |                        |                      |                 |                |                      |                  |                   |                     |
|----|-------------------------------------|-------------------------|------------------------|----------------------|-----------------|----------------|----------------------|------------------|-------------------|---------------------|
|    | A                                   | В                       | C                      | D                    | E               | F              | G                    | H                |                   | J                   |
| 1  | School                              | President<br>First Name | President<br>Last Name | Endowment<br>Support | Student<br>Fees | Student<br>Aid | Operating<br>Expense | Total<br>Revenue | Total<br>Expenses | Total Profit        |
| 2  | Brown                               | Christina               | Paxson                 | 153.5                | 307.3           | 122.5          | 765.1                | 460.8            | 887.6             | -426.8              |
| 3  | Princeton                           | Christopher             | Eisgruber              | 822.5                | 332.5           | 297.5          | 332.5                | 1155             | 630               | 525                 |
| 4  | Dartmouth                           | Philip                  | Hanlon                 | 189.10               | 340.9           | 141.7          | 592.1                | 530              | 733.8             | -203.8 <sup>1</sup> |

| =H3-I3         |                  |                   |              |  |  |
|----------------|------------------|-------------------|--------------|--|--|
| ;              | H                | 1                 | J            |  |  |
| ing<br>se      | Total<br>Revenue | Total<br>Expenses | Total Profit |  |  |
| 765.1          | 460.8            | 887.6             | -426.8       |  |  |
| 332.5          | 1155             | 630               | 525          |  |  |
| 592 <b>.</b> 1 | 530              | 733.8             | -203.8       |  |  |

#### Who had the lowest profits?

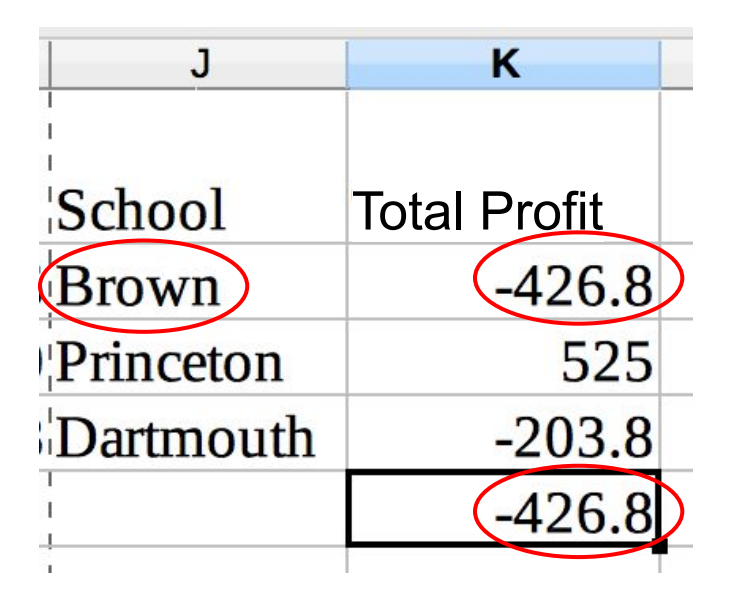

#### Some formulas manipulate text

- Len: returns the length of a string
- Concatenate: combines two strings into one
- Trim: removes duplicate spaces, and spaces at the start and end of a string
- Exact: tests if two supplied text strings are exactly the same and if so, returns true, else it returns false. (This function is case sensitive.)

#### Let's see an example of concatenate

- Click on column B
- From the drop-down menus: Insert -> Column left
- Name this new column President
- Click on cell B2
- In the Formula bar, write =CONCATENATE (C2, "", D2)
- As usual, drag the contents of B2 down to also populate the 3 cells below it

| $\checkmark$   f <sub>*</sub> $\Sigma$ =   =CONCATENATE(C2, "", D2) |                         |                        |  |  |
|---------------------------------------------------------------------|-------------------------|------------------------|--|--|
| В                                                                   | С                       | D                      |  |  |
| President                                                           | President<br>First Name | President<br>Last Name |  |  |
| Christina Paxson                                                    | Christina               | Paxson                 |  |  |
| Christopher Eisgruber                                               | Christopher             | Eisgruber              |  |  |
| Philip Hanlon                                                       | Philip                  | Hanlon                 |  |  |
|                                                                     |                         |                        |  |  |

| $\checkmark$ f <sub>*</sub> $\Sigma$ = = =CONCATENA | ATE(C3, " ", D3)        |                        |  |
|-----------------------------------------------------|-------------------------|------------------------|--|
| В                                                   | С                       | D                      |  |
| President                                           | President<br>First Name | President<br>Last Name |  |
| Christina Paxson                                    | Christina               | Paxson                 |  |
| Christopher Eisgruber                               | Christopher             | Eisgruber              |  |
| Philip Hanlon                                       | Philip                  | Hanlon                 |  |

# Summary

- Spreadsheets are incredibly powerful tools, and easy to use!
- Using formulas, we can manipulate data to compute summary statistics
  MIN, MAX, AVERAGE, etc.
- We can also visualize data in spreadsheets, so we can more easily identify patterns, and uncover stories that are hidden in our data.
- However, we will also discover that they become unwieldy as our analyses become more complex.